これは便利! グーグルマップで距離を測定

Google マップで距離を測定でます。

- 1. 新しい Google マップを開きます。
- 2. 始点を「右クリック」します。
- 3. [距離を測定] をクリックします。
- 地図上でもう 1 点をクリックして、測定する経路を描きます。測定する地点を 追加する場合は、その場所をクリックします。
- 5. 地図上と検索ボックスの下に総距離が表示されます。

言葉だけだとわかりづらいとこもあるので、実際にやってみましょう。

まず、スタート地点を 「右クリック」 します。

メニューから「距離を測定」を選択します。

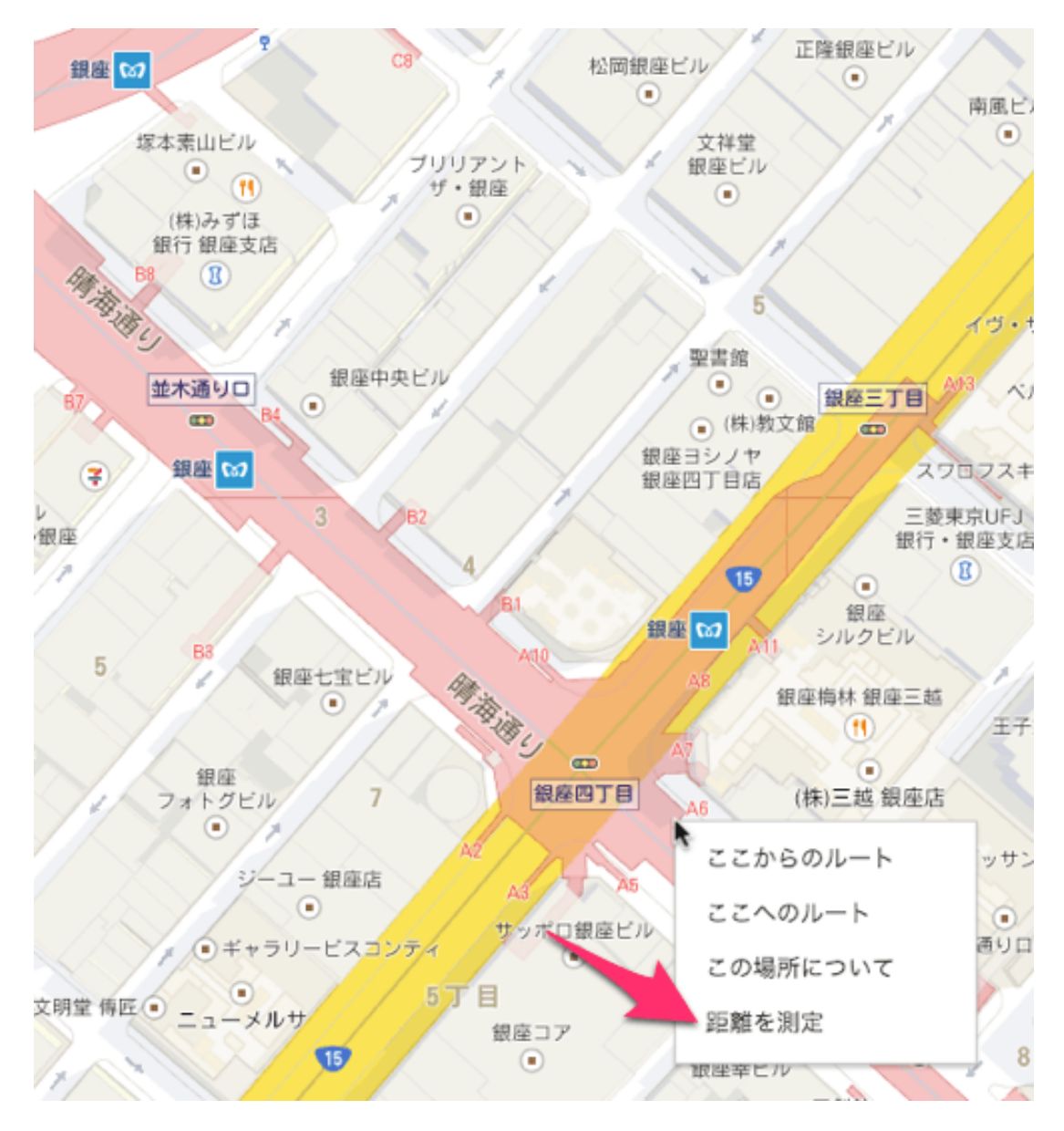

次の地点を「**左クリック」**すると2地点間が線で結ばれ、距離が表示されます。

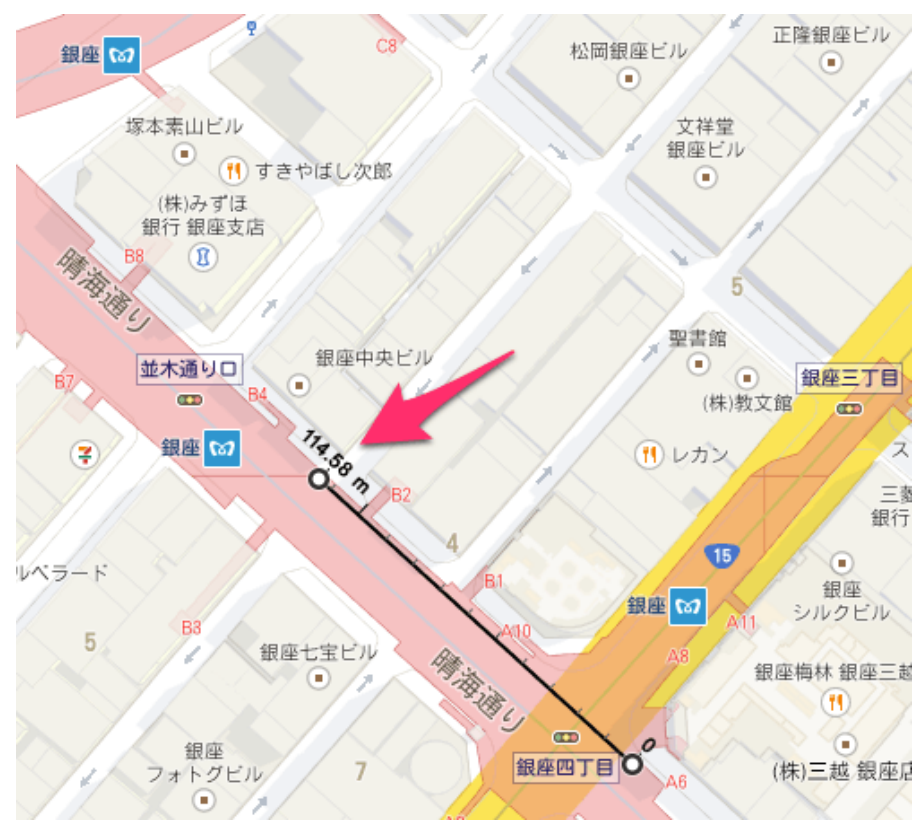

あとはこれの繰り返しです。

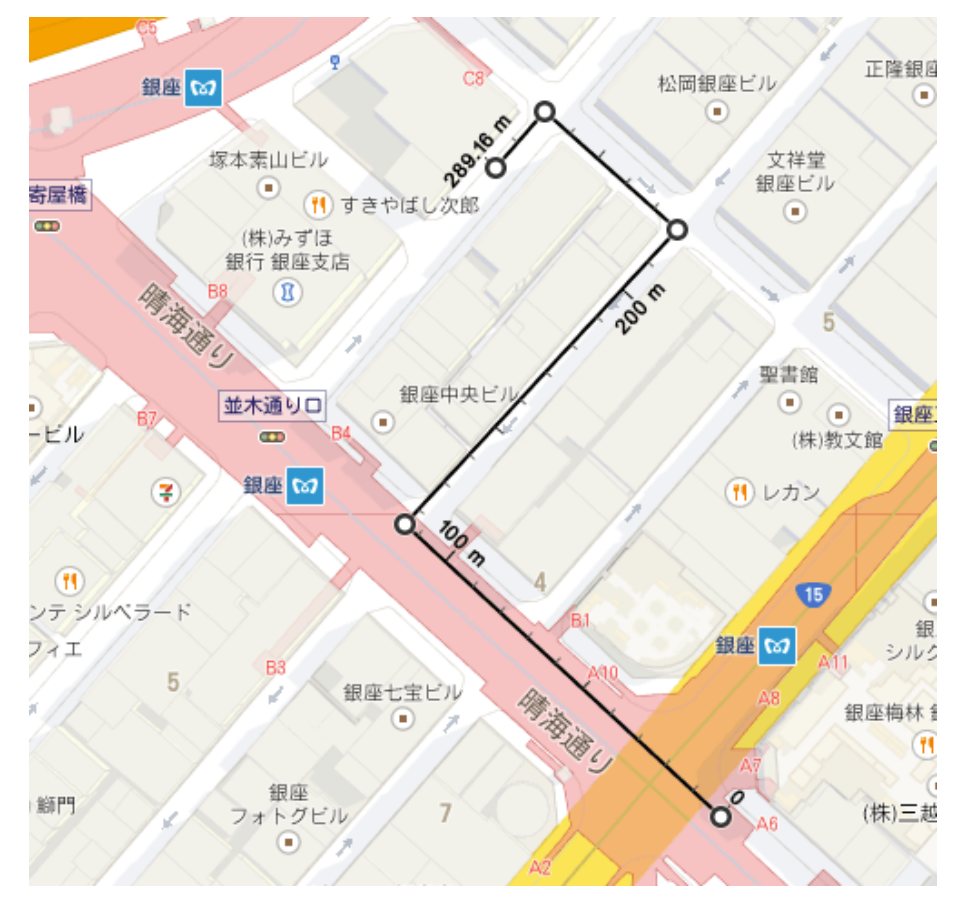

なお測定をやめるときは右クリックして「測定を消去」メニューを選択します。 実際の移動距離を調べるのにとても便利な機能です。